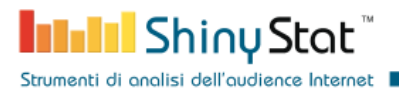

# Modulo ShinyStat Analytics per PrestaShop

Integrazione dei servizi ShinyStat negli e-commerce PrestaShop

ver. 1.0.0 Ultimo aggiornamento: 10/06/2022

ShinyStat S.p.A. - C.F./P.IVA 11407580965 - Corso di Porta Nuova n. 48 - 20121 Milano (MI) - REA: MI-2600151 -Capitale Sociale Euro 100.000,00 i.v. - SDI W7YVJK9

Page 1/10

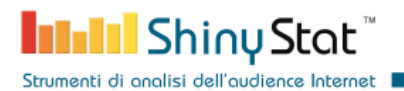

# Lista delle modifiche al documento:

| Modifiche                   | Descrizione                                                                                                    | Date       |
|-----------------------------|----------------------------------------------------------------------------------------------------|------------|
| Prima versione              | Inserite le istruzioni per mostrare come si effettua la<br>registrazione di un account ShinyStat e come si configura il<br>modulo PrestaShop di ShinyStat Analytics. | 2021-02-24 |
| Url per la<br>registrazione | Modifiche alla sezione relativa alla registrazione di un account<br>ShinyStat                                                                                        | 2022-06-10 |
|                             |                                                                                                    |            |
|                             |                                                                                                    |            |
|                             |                                                                                                    |            |
|                             |                                                                                                    |            |
|                             |                                                                                                    |            |
|                             |                                                                                                    |            |

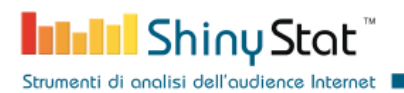

# 1. Crea un account ShinyStat

Il primo passo per integrare i servizi di ShinyStat in un e-commerce PrestaShop è di creare un account sulla piattaforma ShinyStat.

Compila i campi all'indirizzo:

https://www.shinystat.com/it/registrazione.html?ABBO=0&EMAIL=Email&URL=shop\_url

per registrare un account free, seguendo i suggerimenti riportati nella colonna Note.

Gli account free forniscono un set di proprietà limitato rispetto alla versione business.

|                                                                      | ShinyStat Free                  |                                                                                                    |
|----------------------------------------------------------------------|---------------------------------|----------------------------------------------------------------------------------------------------|
|                                                                      |                                 |                                                                                                    |
|                                                                      | Registrazione ShinyStat™ Free   |                                                                                                    |
|                                                                      |                                 |                                                                                                    |
| Dati Di Accesso                                                      | *campo obbligatorio             | Note                                                                                                    |
| *Email <sup>1</sup>                                                  |                                 | 1. Email:                                                                                                    |
| mario.rossi@info.com<br>*Password²<br>Password                       | *Ripeti Password<br>Re-Password | email di accesso alle<br>statistiche. Lemail scelta<br>non potrà essere modificata<br>se non contattando il nostro<br>centro di supporto. Se hai<br>già registrato altri account in<br>precedenza utilizza la stessa<br>mail già usata nelle<br>precedenti registrazioni. |
|                                                                      |                                 | 2. Nuova Password:<br>Lunghezza richiesta: da 8 a<br>30 caratteri.                                                                                                    |
| Dati Relativi al sito                                                |                                 |                                                                                                    |
| Dati Relativi al sito *Sito Web (URL) <sup>3</sup> www.mariorossi.it |                                 | 3. URL:<br>Indirizzo del sito web. e.g.:<br>www.site.com                                                                                                    |

Strumenti di analisi dell'audience Internet

| Dati Reportistici |              |   |
|-------------------|--------------|---|
| ingua             |              |   |
| taliano           |              |   |
| fStato            | *Fuso Orario |   |
| talia             | - GMT+01:00  | - |

attenzione la categoria di appartenenza. ShinyStat<sup>™</sup> si riserva, comunque, la facoltà di spostare il sito in una categoria più idonea.

## 6. Informativa breve:

l'opzione consente di aprire automaticamente un banner per mostrare l'Informativa breve e chiedere il consenso preventivo ai navigatori del sito per il rilascio dei cookie di profilazione da parte di ShinyStat S.p.A..

### Informativa Breve GDPR

☐ Attiva il Servizio di "Informativa breve" di ShinyStat<sup>™ 6</sup>

#### Condizioni Di Servizio

Spuntando la casella "Accetto", l'utente dichiara di aver letto e di accettare le Condizioni di Servizio, disponibili cliccando qui.

# Accetto

Ai sensi degli Artt.1341 e 1342 del cod. civ. l'Utente dichiara di aver letto e di approvare specificamente le clausole di cui ai seguenti articoli del presente contratto: Art. 1 (Informazioni per l'Utente consumatore), Art. 2 (Durata e recesso), Art. 6 (Condizioni di fornitura), Art. 7 (Manleva); Art. 8 (Limitazioni di responsabilità) Art. 9 (Limitazioni all'uso del servizio e diritti di proprietà intellettuale), Art. 10 (Forza maggiore), Art. 13 (Legge applicabile e foro competente).

| Accetto |
|---------|
|---------|

## Privacy

Come rappresentato nell'informativa ai sensi dell'art. 13 del Regolamento UE 2016/679 del 27 aprile 2016 (si prega di leggere l'informativa sulla Privacy, allegata al Contratto sub 'A', prima di proseguire nella registrazione al servizio ShinyStat Free) do il consenso al trattamento dei miei dati personali e ad utilizzare la mia casella di posta elettronica per inviarmi comunicazioni relative ai servizi offerti da ShinyStat.

## \*Do Il Consenso

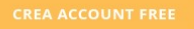

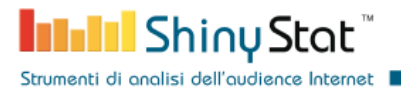

Quando hai completato la compilazione dei campi e premuto il bottone *Crea account,* riceverai una mail di conferma che include un link da visualizzare.

Nella pagina a cui sarai rediretto, potrai scegliere l'icona del contatore che preferisci, che apparirà nella pagine dell'e-commerce, se vorrai mostrarla (Vedi Sezione 3).

| $\leftrightarrow \not$ | C 🛈 🚺 🗎 HVrt          | Dw0SHm9jch'         | YZExsVE2ZsewoWMC4u     | LCMsJ1pZ&KEY=463  | 35b0fa9b53841a2d0 | 02b2d333426   | d34⟨=en ••   | •         | ⊻  | © ∥\ | ۵ »   | ≡ |
|------------------------|-----------------------|---------------------|------------------------|-------------------|-------------------|---------------|--------------|-----------|----|------|-------|---|
| Analytics              | Automation            | DMP                 | Data Consulting        | <b>Intel</b> Shir | nyStat"           | Company       | Technologies | Shiny Rar | ık | Blog | LOGIN |   |
|                        | Selezionare il tipo   | di contato          | ore che si vuole utili | zzare.            |                   |               |              |           |    |      |       |   |
|                        | O Classico            |                     |                        |                   |                   |               |              |           |    |      |       |   |
|                        | Skin                  | Lutt Sh             | inyStat                | t Intel ShinyStat | Later ShinyStat   | Shiny!        | Stat         | ¥.        |    |      |       |   |
|                        |                       | Contat              | tore fondo bianco stan | dard size         |                   |               |              |           |    |      |       |   |
|                        |                       | f <b>latul</b> Shin | vStats III ShinyStat   |                   |                   |               |              |           |    |      |       |   |
|                        | Seleziona i dati da v | isu                 |                        |                   |                   |               |              |           |    |      |       |   |
|                        | A Vicualizza Dagi     |                     |                        |                   |                   |               |              |           |    |      |       |   |
|                        |                       | tunt Sh             | inyStat                | ShinyStat         | hand ShinyStat    | Linut ShinySt | at           |           |    |      |       |   |
|                        | Prima riga del con    | tatore              |                        |                   | Seconda riga de   | el contatoro  | e            |           |    |      |       |   |

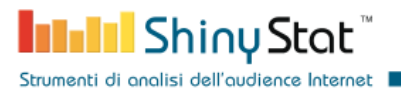

Successivamente riceverai una mail con il riepilogo dei tuoi dati, che ti serviranno per effettuare la login alle pagine dei report.

L'email include anche un identificativo dell'account che è richiesto per la configurazione del modulo PrestaShop (Vedi Sezione 3).

| From noreply@shinystat.com☆                      | ✤ Reply ♣ Reply                  | All 🗸 🏞 Forward                | 🖻 Archive 👌 J    | unk 🗊 Delete | More 🗸   |
|--------------------------------------------------|----------------------------------|--------------------------------|------------------|--------------|----------|
| Subject ShinyStat - Riepilogo dati registrazione | e codice nuovo account Shin      | yStat Free : <del>Sanada</del> |                  |              | 11:38 AM |
| Dear Customer,                                   |                                  |                                |                  |              |          |
| Thanks you for choo<br>of the requested ser      | sing the ShinyStat Free<br>vice. | e service, we con              | firm the activat | ion          |          |
| Below are the data                               | needed to manage you             | r account:                     |                  |              |          |
| Username to access<br>reports                    | the Account                      |                                | URL              |              |          |
|                                                  | SS Designations of               |                                |                  | <b></b>      |          |
| To login, click here >                           | •>                               |                                |                  |              |          |

# 2. Installa il modulo ShinyStat Analytics

Accedi al pannello amministratore del tuo e-commerce PrestaShop e installa il modulo ShinyStat Analytics. Se l'installazione procede con successo, vedrai il modulo nella lista dei moduli installati.

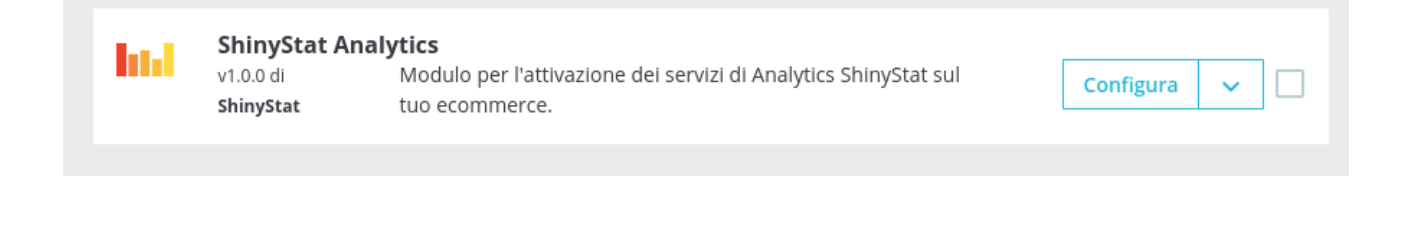

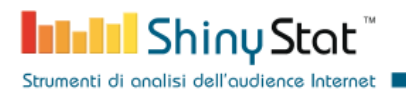

# **3. Configura il modulo ShinyStat Analytics**

La configurazione del modulo ShinyStat Analytics richiede l'inserimento del nome dell'account (ricevuto nella mail di riepilogo durante la registrazione), il tipo di account ed, eventualmente, il posizionamento dell'icona del contatore.

| <b>PrestaShop</b> 1.7.6. | 9 Accesso Veloce 🗸 🤇 Cerca                      | 🔹 💿 Vai al negozio 🇘 🥵 😁                                                                      |
|--------------------------|-------------------------------------------------|-----------------------------------------------------------------------------------------------|
| «                        | Moduli / shinystatanalytics / 🎤 Configura       |                                                                                               |
| ✓ Pannello di controllo  | Configura<br>shinyStat Analytics                | indietro Traduci Controlla aggiornamenti Gestisci i punti di collegamento                     |
| VENDI                    | Lul ACCOUNT SHINYSTAT                           |                                                                                               |
| 🕤 Ordini                 |                                                 | Sottoscrivi un account ShinyStat per accedere                                                 |
| 🖬 Catalogo               |                                                 | ✓ Web Analytics ✓ On-site Marketing Automation                                                |
| Clienti                  | Incomincia ad utilizzare i tool di ShinyStat ec | I incrementa il tuo Business!                                                                 |
| 🖻 Servizio clienti       |                                                 |                                                                                               |
| ւլ, Statistiche          | S IMPOSTAZIONI DEL MODULO                       |                                                                                               |
| MIGLIORA                 | * Nome dell'account                             | ▲ SS-1                                                                                        |
| 🗯 Moduli 🛛 🔨             |                                                 | Inserisci il nome dell'account, riportando con<br>precisione quello inserito in fase di       |
| Module Manager           |                                                 | registrazione suila piattaforma sninystat                                                     |
| Catalogo Moduli          | * Tipologia di account                          | Gratis                                                                                        |
| 🖵 Design                 |                                                 | Inserisci la tipologia di account ShinyStat registrato                                        |
| 🥽 Spedizione             | Nome della conversione                          | ۵                                                                                             |
| Pagamento                |                                                 | Per gli account Business, inserisci il nome                                                   |
| Internazionale           |                                                 | della conversione riportando esattamente<br>quello inserito nella configurazione sui report   |
| Advertising              |                                                 | a Sninystat                                                                                   |
|                          |                                                 | 🛛 Inserisci l'icona del contatore nella pagine del sito                                       |
|                          | Sezione della pagina                            | Footer                                                                                        |
|                          |                                                 | Seleziona l'elemento della pagina in cui includere l'icona del contatore                      |
|                          | Posizionamento del contatore                    | Centrale                                                                                      |
|                          |                                                 | Seleziona l'allinemento dell'icona del contatore                                              |
|                          |                                                 |                                                                                               |
|                          | Colonne di layout                               | Singola colonna                                                                               |
|                          |                                                 | anteriaria e manera a carante a constante e ren entrene anna progra ene restante e anteriare. |
|                          |                                                 |                                                                                               |
|                          |                                                 | Salva                                                                                         |
|                          |                                                 |                                                                                               |
|                          |                                                 |                                                                                               |

I tre campi relativi all'icona del contatore determinano come l'icona va inserita in pagina, e se va inclusa nel menu di navigazione, in cima o in fondo a ciascuna pagina.

Puoi definire l'esatta ubicazione dell'icona selezionando il campo posizionamento e layout.

| ······, -,-···                                               |                                                                                                    | ·····                                                                                                    |                                                               |
|--------------------------------------------------------------|----------------------------------------------------------------------------------------------------|----------------------------------------------------------------------------------------------------|---------------------------------------------------------------|
|                                                              | rep                                                                                                    | brenenderit.                                                                                                    |                                                               |
|                                                              |                                                                                                    |                                                                                                    |                                                               |
|                                                              |                                                                                                    |                                                                                                    |                                                               |
| Get our latest news and special sales                        | Your email address                                                                                                    | SUBSCRIBE                                                                                                    |                                                               |
|                                                              | Vou populupoubsoribo at apv                                                                                                   |                                                                                                    |                                                               |
|                                                              | please find our contact info i                                                                                                | moment. For that purpose,<br>n the legal notice.                                                                                     |                                                               |
| PRODUCTS                                                     | please find our contact info i                                                                                                | moment. For that purpose,<br>n the legal notice.<br>YOUR ACCOUNT                                                                     | STORE INFORMATION                                             |
| <b>PRODUCTS</b><br>Prices drop                               | OUR COMPANY<br>Delivery                                                                                                    | moment. For that purpose,<br>n the legal notice.<br>YOUR ACCOUNT<br>Personal info                                                    | STORE INFORMATION<br>shinytest                                |
| PRODUCTS<br>Prices drop<br>New products                      | OUR COMPANY<br>Delivery<br>Legal Notice                                                                                       | moment. For that purpose,<br>n the legal notice.<br>YOUR ACCOUNT<br>Personal info<br>Orders                                          | STORE INFORMATION<br>shinytest<br>Italy                       |
| PRODUCTS<br>Prices drop<br>New products<br>Best sales        | OUR COMPANY Delivery Legal Notice Terms and conditions of use                                                                 | moment. For that purpose,<br>n the legal notice.<br>YOUR ACCOUNT<br>Personal info<br>Orders<br>Credit slips                          | <b>STORE INFORMATION</b><br>shinytest<br>Italy<br>Email us:it |
| <b>PRODUCTS</b><br>Prices drop<br>New products<br>Best sales | OUR COMPANY<br>Delivery<br>Legal Notice<br>Terms and conditions of use<br>About us                                            | moment. For that purpose,<br>n the legal notice.<br>YOUR ACCOUNT<br>Personal info<br>Orders<br>Credit slips<br>Addresses             | <b>STORE INFORMATION</b><br>shinytest<br>Italy<br>Email us:   |
| <b>PRODUCTS</b><br>Prices drop<br>New products<br>Best sales | OUR COMPANY<br>Delivery<br>Legal Notice<br>Terms and conditions of use<br>About us<br>Secure payment                          | moment. For that purpose,<br>n the legal notice.<br>YOUR ACCOUNT<br>Personal info<br>Orders<br>Credit slips<br>Addresses<br>Vouchers | <b>STORE INFORMATION</b><br>shinytest<br>Italy<br>Email us:it |
| <b>PRODUCTS</b><br>Prices drop<br>New products<br>Best sales | OUR COMPANY<br>Delivery<br>Legal Notice<br>Terms and conditions of use<br>About us<br>Secure payment<br>Contact us            | moment. For that purpose,<br>n the legal notice.<br>YOUR ACCOUNT<br>Personal info<br>Orders<br>Credit slips<br>Addresses<br>Vouchers | STORE INFORMATION<br>shinytest<br>Italy<br>Email us:it        |
| PRODUCTS<br>Prices drop<br>New products<br>Best sales        | OUR COMPANY<br>Delivery<br>Legal Notice<br>Terms and conditions of use<br>About us<br>Secure payment<br>Contact us<br>Sitemap | moment. For that purpose,<br>n the legal notice.<br>YOUR ACCOUNT<br>Personal info<br>Orders<br>Credit slips<br>Addresses<br>Vouchers | STORE INFORMATION<br>shinytest<br>Italy<br>Email us:it        |

A questo punto puoi vedere in real-time il traffico al tuo e-commerce PrestaShop sulle dashboard di ShinyStat.

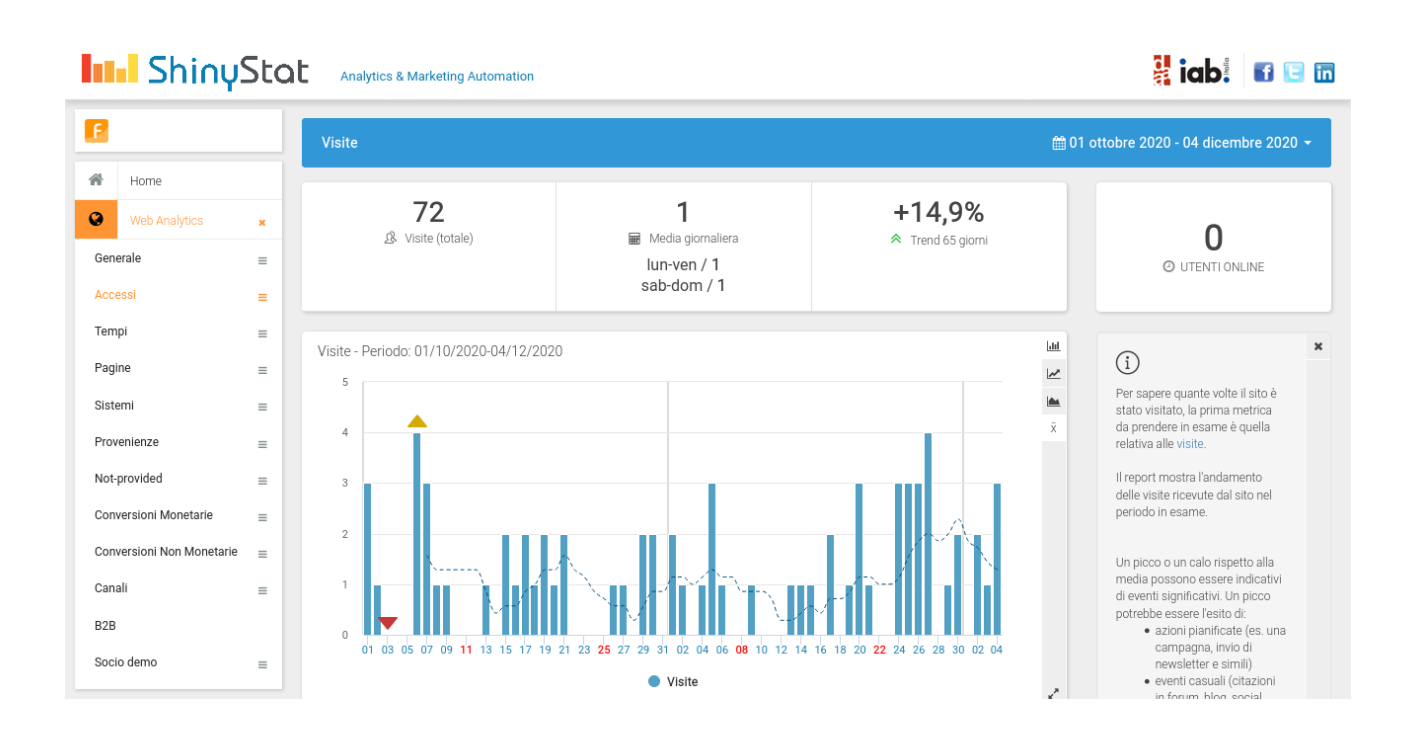

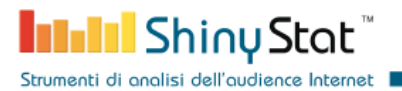

Gli account business possono visualizzare anche le statistiche relative alle conversioni monetarie. Per definire il nome della conversione sulla piattaforma ShinyStat, fai click sulla voce del menu *Gestione Account* e *Configurazione*.

Nel pannello raggiunto cliccando *Funzionalità > Conversioni* puoi scegliere il nome della conversione e poi inserirlo anche nella configurazione del modulo.

|      | https://www.shi                     |                                                   |                              |                    |                                |                  |   |
|------|-------------------------------------|---------------------------------------------------|------------------------------|--------------------|--------------------------------|------------------|---|
|      | zzss88 C                            | Configurazione / Convers                          | sioni                        |                    |                                |                  |   |
|      | 3.000                               | 00                                                | onversioni Monetarie         |                    | Conversion                     | ni Non Monetarie |   |
| 1    | Home                                |                                                   |                              |                    |                                |                  |   |
| Ω    | Informazioni Utente                 | + Crea una nuova convers                          | sione monetaria              |                    |                                |                  |   |
| θ    | Dati fatturazione                   | Ricerca                                           | Elenco cor                   | nversioni          |                                |                  |   |
| *    | Preferenze                          |                                                   | Attiva                       | ~                  | Filtra                         |                  |   |
|      | Icone e Contatori                   | Punti di conversione                              | Тіро                         | Stato              | Descrizione                    | Operazioni       | 3 |
| 8    | Funzionalità 🗙 🕻                    | conv_shop                                         | Monetaria                    |                    | conv_shop                      | <b>B</b>         | Ø |
| Link | t esterni t                         | test                                              | Monetaria                    |                    | Converscion di prova monetaria | <b>3</b>         | 2 |
| MIT  |                                     |                                                   |                              |                    |                                |                  |   |
|      | era Report                          |                                                   |                              |                    |                                |                  |   |
|      | era Renort                          | registi acro                                      | не запа рассајот             | na shingstat       |                                |                  |   |
|      | * Tipologia di a                    | account Busines                                   | ne suno pracojorn<br>S       | in Jinijana        |                                |                  |   |
|      | * Tipologia di a                    | account Busines                                   | s<br>s<br>tipologia di accou | nt ShinyStat regis | trato                          |                  |   |
|      | * Tipologia di a<br>Nome della conv | account Busines<br>Inserisci la<br>versione ত cor | s<br>tipologia di accou      | nt ShinyStat regis | trato                          |                  |   |

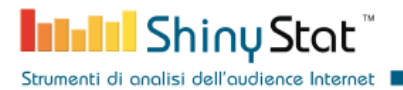

Dopo che avrai salvato la configurazione, appena un visitatore avrà completato una conversione monetaria, potrai vedere le informazioni raccolte nelle relative pagine di report.

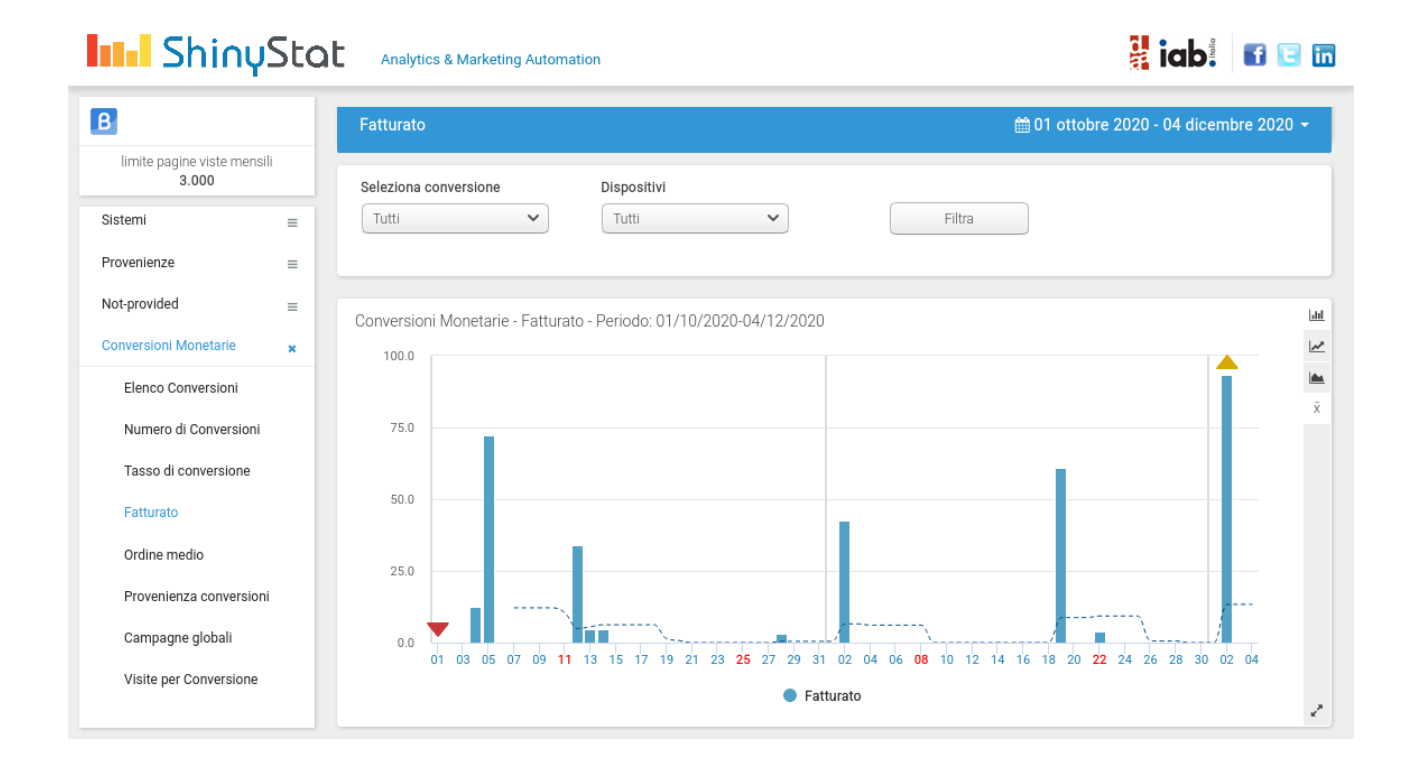